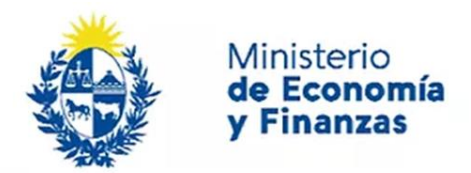

Auditoría Interna de la Nación

# Instructivo: Modificar Informe de Auditoría Sistema de Información de Auditoría Interna

Gubernamental (SIAIGU)

Código: SIAIGU-INS 15 Versión: 01 Fecha: Setiembre 2023

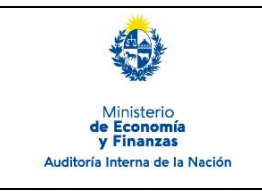

Sistema de Información de Auditoría Interna Gubernamental (SIAIGU)

- **1. Objetivo:** Dar a conocer las actividades necesarias para la Modificación de Informes de Auditoria por parte de los organismos.
- **2. Alcance:** Comprende a toda la información a ser ingresada sobre los Informes de Auditoría de la UAI.
- **3. Responsables:** Corresponde a cada responsable de la UAI asegurar que se cuenta con los permisos correspondientes para el ingreso, validación, firma y envío de información.

#### 4. Documentos de Apoyo:

- SIAIGU-MAN 01 Manual del Sistema de Información de Auditoría Interna Gubernamental (SIAIGU).
- SIAIGU-INS 01 Acceso al Sistema y Firma Digital de Documentos.

#### 5. Consultas o Reporte de Incidentes:

Usted puede enviar consultas ante dudas sobre el funcionamiento del sistema o reporte de incidentes en su uso, al email: <u>incidentes.siaigu@ain.gub.uy</u>

**6. Descripción del Proceso:** Luego de acceder al sistema para iniciar el proceso de modificación de informe de auditoría, debera ingresar a "Informes de auditoría – Modificar infrorme de auditoría".

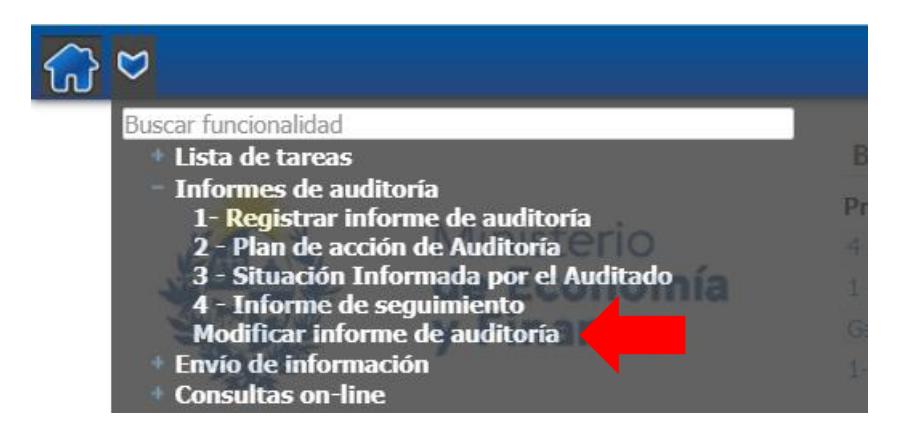

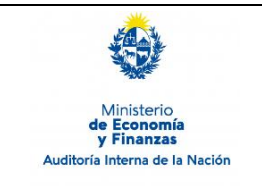

#### Iniciar el proceso de modificar informe de auditoría:

Esta funcionalidad estará disponible para aquellos usuarios que cuenten con el rol de Validador y Firmante de Registro de Informe de Auditoría.

La primera pantalla nos mostrará la bandeja donde se encuentran todos los informes enviados a la AIN, con sus datos correspondientes.

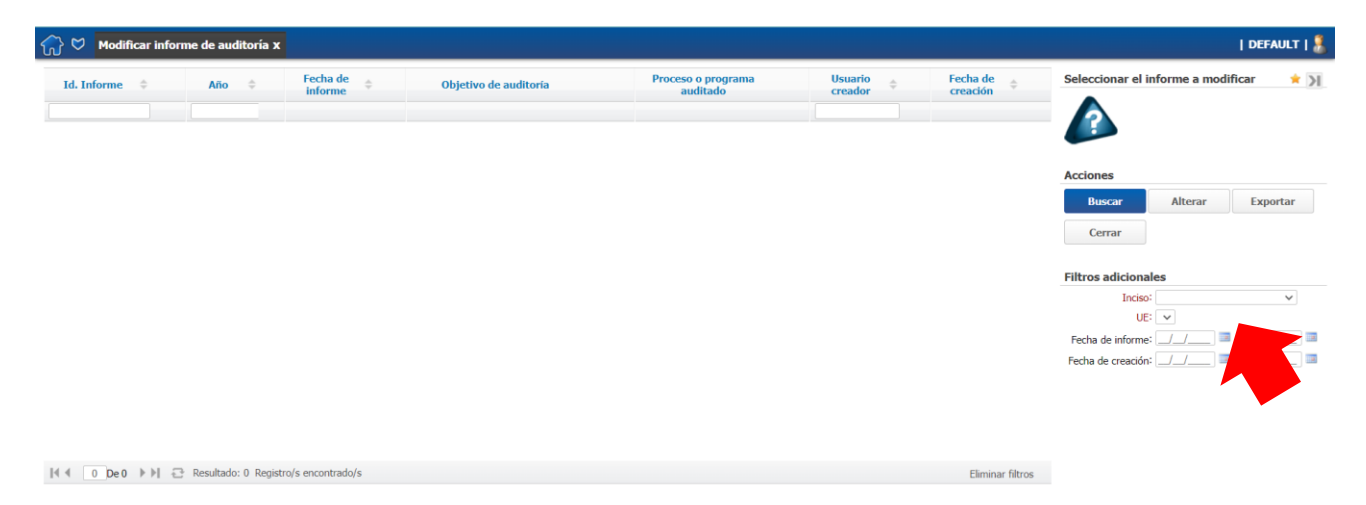

En primer lugar deberá seleccionar el Inciso y la Unidad Ejecutora a la cual pertenece y luego "Buscar".

Se visualizarán los informes disponibles y deberá seleccionar el informe el cual desea modificar información haciendo "click" sobre él y luego "Alterar".

| ☆ ♥ Modificar informe de auditoría x                    |                                           |                                |                    |                      | DEFAULT   🤱                                                                                                    |
|---------------------------------------------------------|-------------------------------------------|--------------------------------|--------------------|----------------------|----------------------------------------------------------------------------------------------------|
| Id. Informe 💠 Año 💠 Fecha de informe                    | <ul> <li>Objetivo de auditoría</li> </ul> | Proceso o programa<br>auditado | Usuario<br>creador | Fecha de<br>creación | Seleccionar el informe a modificar * >                                                                                                    |
| INFORME 01/08 2023 01/08/2023                           | 3 INFORME 01/08                           | INFORME 01/08                  | 12345678           | 08/09/2023           | ] 🦚                                                                                                    |
|                                                         |                                           |                                |                    |                      | Acciones<br>Buscar Alterar Exportar<br>Cerrar<br>Filtros adicionales<br>Inciso: Ministerio del Interior V<br>UE: Defatura de Daleía de Arinas V                                                                                                    |
|                                                         |                                           |                                |                    |                      | Fecha de informe:<br>Fecha de informe:<br>Fecha de creación:<br>Fecha de creación:<br>Fecha de cr |
| 🛛 🖣 🔹 🕹 🖉 🖓 🖓 🖓 🖓 🖓 🖓 Resultado: 5 Registro/s encontrad | lo/s                                      |                                |                    | Eliminar filtros     |                                                                                                    |

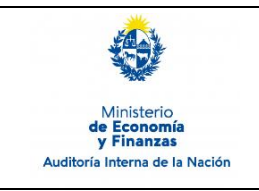

Sistema de Información de Auditoría Interna Gubernamental (SIAIGU) Código: SIAIGU-INS 15 Versión: 01 Fecha: Setiembre 2023

Página: 4 de 6

#### **IMPORTANTE:**

- Si el informe que desea modificar tiene información complementaria <u>enviada</u> (Plan de acción, Situación informada o Informe de seguimiento) <u>no podrá modificar el</u> <u>informe.</u>
- Si se inicia una solicitud de modificación de un informe de auditoría, luego no podrá iniciar un proceso de Plan de acción, Situación informada o Informe de seguimiento para el informe hasta que la modificación esté finalizada.
- Si tiene un proceso en ejecución de Plan de acción, Situación informada o Informe de seguimiento de un informe, no podrá iniciar una solicitud de modificación del informe hasta que los procesos en ejecución estén finalizados.
- No se puede iniciar más de una solicitud de modificación para un informe hasta que se finalice la que esté en ejecución.

#### **Iniciar solicitud**

El usuario debe ingresar el motivo de la solicitud, opcionalmente puede cargar un adjunto PDF y luego presionar "Confirmar".

| 0 | Modificar informe de auditoría | > | Solicitar | modificación | de | informe |
|---|--------------------------------|---|-----------|--------------|----|---------|
|   |                                |   |           |              |    |         |

| Formularios Observaciones         |                     |
|-----------------------------------|---------------------|
| Solicitar modificación de informe |                     |
| ld. Informe:                      | INFORME 01/08       |
| Motivo de la solicitud:*          |                     |
|                                   |                     |
|                                   |                     |
| Adjunto (opcional):               | Seleccionar archivo |
|                                   |                     |
|                                   |                     |

| ar Confirmar |
|--------------|
|--------------|

Cerr

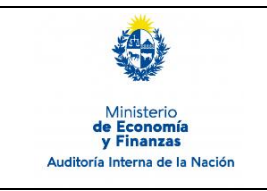

La solicitud llegará al usuario correspondiente la AIN, y el cual evaluará la solicitud.

- Solicitud aceptada: el usuario solicitante recibirá una notificación por email indicando que la solicitud ha sido aceptada y los usuarios con rol de Tramitador de Registro de Informe de Auditoría tendrán disponible la tarea "Cargar Información" en la Bandeja de entrada. Cuando que un usuario acceda a dicha tarea, visualizará los datos del informe. El procedimiento es igual al del Registro de Informe de Auditoría, transitará pasará por carga, validación y firma de información.
- Solicitud rechazada: el usuario solicitante recibirá una notificación por email indicando que la solicitud no ha sido aceptada.

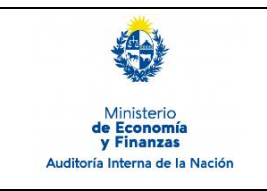

## Modificar Informe de Auditoría

Sistema de Información de Auditoría Interna Gubernamental (SIAIGU) Código: SIAIGU-INS 15 Versión: 01 Fecha: Setiembre 2023

Página: 6 de 6

### 7. Registros

7.1. Modificar Informe de Auditoría.

#### 8. Cuadro de Modificaciones

| Versión | Fecha          | Contenido/Modificaciones |
|---------|----------------|--------------------------|
| 01      | Setiembre 2023 | Emisión                  |